## How to complete and submit the web/electronic

Patient Entry form

CRASH2

THIS FORM MUST BE COMPLETED FOR EACH PATIENT BEFORE RANDOMISATION TO ENSURE PATIENT IS ELIGIBLE FOR THE TRIAL

## WEB

- 1. Go to the trial website www.crash2.LSHTM.ac.uk
- 2. Click on the INTRANET FOR COLLABORATORS button
- **3.** Enter your username and password
- 4. Click on the Patient Entry link

## Electronic

- 1. On your computer open the file Entry.xls
- 2. TICK THE BOX Always allow macros from this source
- 3. Click on Enable macros

You will only need to do steps 2 and 3 once. All subsequent forms will open without the macros prompt.

**1.** Enter the Box and Pack ID and complete all the questions 1 to 14. Use the TAB key to move through the document. **ALL the boxes must be entered.** 

Dates must be entered in the format YYYY MM DD (e.g. 2005-02-29).

| Date and Time<br>will appear in<br>full format<br>below the entry<br>boxes so you<br>may check they<br>are correct | CRASH 2 Patient Entry Form       Image: Constraint of the second second se |  |  |  |  |  |
|----------------------------------------------------------------------------------------------------|----------------------------------------------------------------------------------------------------|--|--|--|--|--|
| When Q1-9<br>have been<br>entered click on<br>Q10-14 tab                                                           | 3. Your Name     Dr Gentoo Penguin     Antarctica Hospital       Questions 4-9     Questions 10-14     Image: Classical Control of Classical Control of Clastical Control of Classical Con                                    |  |  |  |  |  |
|                                                                                                    | 5. Patient initials     BW       6. Patient hospital<br>identification number     999999       7. Patient's date of birth<br>1 December 1970     12 - 01<br>1 December 1970       0r     Approximate age     34 years                                                                                                    |  |  |  |  |  |
|                                                                                                    | <ul> <li>8. Hours since injury</li> <li>6 hours</li> <li>9. Type of injury</li> <li>Blunt</li> <li>Penetrating</li> <li>Both</li> </ul>                                                                                                    |  |  |  |  |  |
|                                                                                                    | When form is completed, please save it and upload to www.crash2.lshtm.ac.uk         CRASH2                                                                                                    |  |  |  |  |  |
|                                                                                                    | Protocol violation       X         This patient is not within 8 hours of injury and therefore not eligible. Do NOT randomise this patient. If you have already randomised the patient in error please contact the co-ordinating centre.         OK                                                                                                    |  |  |  |  |  |

2. When the form is complete dick on **Print** to make a copy for your files.

| CRASI       | H 2 Patient Entr                                               | y Form                                     |                                   |                     |                         | ×                                                                           |                                        |
|-------------|----------------------------------------------------------------|--------------------------------------------|-----------------------------------|---------------------|-------------------------|-----------------------------------------------------------------------------|----------------------------------------|
| C/<br>ALL P | FIELDS ARE REQ                                                 | 2 Patient                                  | <b>Entry F</b><br>TO MOVE THROUGH | OTT THE FORM        | Box ID<br>2222          | Pack ID                                                                     |                                        |
| Dati        | e of randomisatior                                             | 2005 - 06<br>1 June 2005                   | - 01                              | Time of randomi     | sation 10<br>10:20 am   | : 20                                                                        |                                        |
| 1.          | Country                                                        | Gondawanaland                              |                                   | 2. Name of ho       | spital (or your hospita | l code)                                                                     |                                        |
| з.          | Your Name                                                      | Dr Gentoo Penguin                          | i.                                | Antarctica Hospital |                         |                                                                             |                                        |
|             | Questions 4-9                                                  | Questions 10-14                            |                                   |                     | •                       | 👯 O 🗾                                                                       |                                        |
|             | First measurements in hospital of the following randomisation) |                                            |                                   | (if unknown giv     | ve value at             | t NOTE:                                                                     |                                        |
|             | 10. Systolic BP                                                |                                            | 80                                | mmHg                | 🔛 Save                  | If any data is missing you will see<br>this message. Check each field, fill |                                        |
|             | 11. Resp<br>12. Cent                                           | piratory rate<br>ral capillary refill time | 30                                | per min<br>sec      | New                     | in the missin again.                                                        | ng data and try saving                 |
|             | 13. Hear                                                       | trate                                      | 120                               | per min             |                         | Error                                                                       | ×                                      |
|             | 14. Glase                                                      | gow coma score                             | 6                                 | (max 15)            |                         | Missing data - you                                                          | must complete all fields before saving |
|             | <i>B<sup>e</sup>known:</i> Eye opening 2 To Pain               |                                            |                                   | •                   | Exit                    | ОК                                                                          | ОК                                     |
|             | Motor response 2 Extending                                     |                                            |                                   | -                   |                         |                                                                             |                                        |
|             |                                                                | Verbal response                            | 2 Sounds                          | -                   |                         |                                                                             |                                        |
| CRAS        | When                                                           | form is completed                          | , please save it ar               | nd upload to ww     | w.crash2.lshtm.a        | ic.uk                                                                       |                                        |

**3.** Upload your data to us as follows:

| WEB                                                             | Electronic (may also be sent as an email attachment)                                                                                                    |  |  |  |
|-----------------------------------------------------------------|----------------------------------------------------------------------------------------------------|--|--|--|
| 1. Click on Save                                                | 1. Go to the trial website www.crash2.LSHTM.ac.uk                                                                                                    |  |  |  |
| This sends the data directly                                    | 2. Click on the INTRANET FOR COLLABORATORS button                                                                                                    |  |  |  |
| to CRASH-2                                                      | 3. Enter your username and password                                                                                                    |  |  |  |
| 2. If you wish to enter another                                 | 4. Click on the Upload electronic forms link                                                                                                    |  |  |  |
| patient click on <b>New</b> ,<br>otherwise click on <b>Exit</b> | <ol> <li>Click on the Browse button and select your saved form (e.g.<br/>2222_22_EF.xls - you may have stored this on your computer or on<br/>a removable disk)</li> </ol> |  |  |  |
| <b>3.</b> Close your internet connection                        | 6. When you have selected your file click on the UPLOAD button                                                                                                    |  |  |  |
|                                                                 | 7. Repeat steps 5 and 6 for each form                                                                                                    |  |  |  |
|                                                                 | 8. Close your internet connection                                                                                                    |  |  |  |

You will receive an email message stating that the upload was successful. If the upload was not successful please contact the **CRASH-2** Data Team on:

Email: crash.data@Lshtm.ac.uk Telephone: +44(0)20 7299 4684 Fax: +44(0)20 7299 4663